# 確認特色研究計畫經費查詢步驟

(登入E化系統後之頁面)

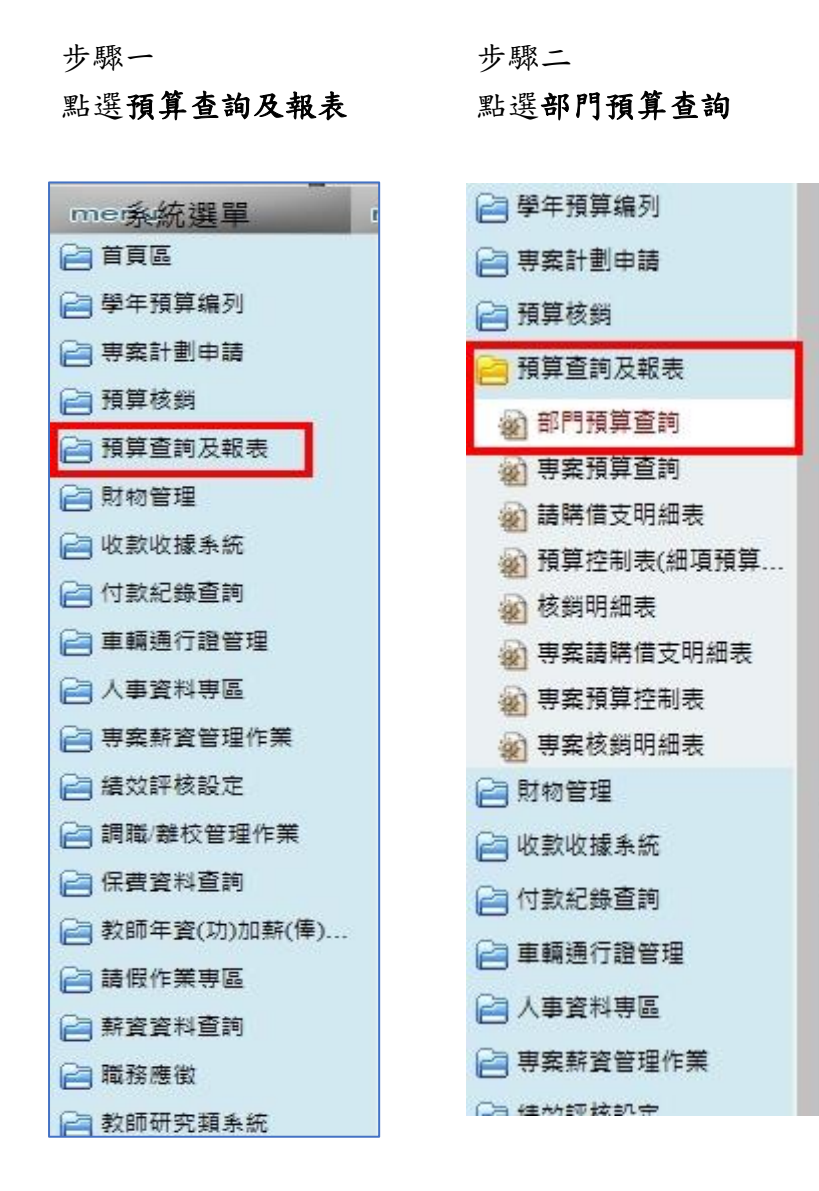

步驟三

點選部門預算查詢後,會帶入老師所屬學系,至下方『跨單位預算』,可看到老師 本學年度所執行之特色研究計畫經費相關資訊。

| 學單<br>計<br>計<br>時<br>写<br>可<br>問<br>一<br>二<br>四<br>一<br>二<br>一<br>二<br>一<br>二<br>一<br>二<br>一<br>二<br>一<br>二<br>一<br>二<br>一<br>二<br>一 | 030<br>記<br>記<br>注<br>預算紙<br>主<br>預算紙<br>王<br>致<br>王<br>子<br>天<br>の<br>王 | 010<br>:(<br>::(<br>:::<br>:::<br>:::<br>:::<br>:::<br>:::<br>:::<br>::: | 部門預算到<br>113 ]<br>1202040-產品<br>向只能匯出 | <ul> <li>室前</li> <li>室前</li> <li>計畫預:</li> </ul> | <sup>學魚</sup> ✔】<br>┃<br>算,如需要匯出預 | 算明細請至預算控制表查詢匯出。                                     |        |
|----------------------------------------------------------------------------------------------------|--------------------------------------------------------------------------|--------------------------------------------------------------------------|---------------------------------------|--------------------------------------------------|-----------------------------------|-----------------------------------------------------|--------|
| 展開                                                                                                    | 維護                                                                       | ¥1<br>學年<br>度                                                            | 部門名                                   | 3種                                               | 計劃編號▼                             | 計劃名稱                                                | 原      |
| Ŧ                                                                                                    | 0                                                                        | 113                                                                      | 產品與煤體設調                               | 計學系                                              | 1202040-Y1130004                  | 學生實習材料費                                             |        |
| +                                                                                                    | Q                                                                        | 113                                                                      | 產品與媒體設調                               | 計學系                                              | 1202040-Y1130003                  | 新一代畢業成果展                                            |        |
| Ŧ                                                                                                    | Q                                                                        | 113                                                                      | 產品與煤體設調                               | 計學系                                              | 1202040-Y1130002                  | 教學設備維護支出                                            |        |
| +                                                                                                    | Q                                                                        | 113                                                                      | 產品與煤體設計                               | 計學系                                              | 1202040-Y1130001                  | 行政支出(含各計畫配合款)                                       |        |
|                                                                                                    |                                                                          |                                                                          |                                       |                                                  |                                   | 合計:                                                 |        |
| 12)4<br>跨單<br>12)15                                                                                                    | ■、1 単<br>【 <b>位</b> 刊<br>筆、2                                             | 。1<br>〔 <b>算</b><br>頁 12                                                 |                                       |                                                  |                                   |                                                     |        |
| 維調                                                                                                    | 崔 号                                                                      | 是年度                                                                      | 會計科目                                  |                                                  | 預算編號                              | 預算摘要                                                |        |
| 9                                                                                                    |                                                                          | 113                                                                      | 513231                                | 1105000-                                         | Y1130008-001                      | 研究生學位考試費用                                           |        |
| Q                                                                                                    |                                                                          | 113                                                                      | 513299                                | 1105000-                                         | Y1130012-001                      | 113學年度各級課程委員會外聘委員出席與車馬費                             |        |
| 9                                                                                                    |                                                                          | 113                                                                      | 513213                                | 1109000-                                         | Y1130010-033                      | FGU-T11317生成式人工智慧輔助文化設計-以宜蘭民俗活動為例-研究人力<br>費-產煤系羅逸玲  |        |
| 0                                                                                                    |                                                                          | 113                                                                      | 513213                                | 1109000-                                         | Y1130010-034                      | FGU-T11317生成式人工智慧輔助文化設計-以宜蘭民俗活動為例-業務費-適<br>煤系羅逸玲    | in the |
| 0                                                                                                    |                                                                          | 113                                                                      | 513213                                | 1109000-                                         | Y1130010-035                      | FGU-T11318宜蘭《八木三分》Wood Chair文創冉生計畫-研究人力要-產煤<br>系劉崇智 |        |
| Q                                                                                                    |                                                                          | 113                                                                      | 513213                                | 1109000-                                         | Y1130010-036                      | FGU-T11318宜蘭《入木三分》Wood Chair文創再生計畫-業務費-產煤系劉<br>崇智   |        |

兼任助理聘任有二個步驟:1.工讀預算設定、2.用人單位簽約作業

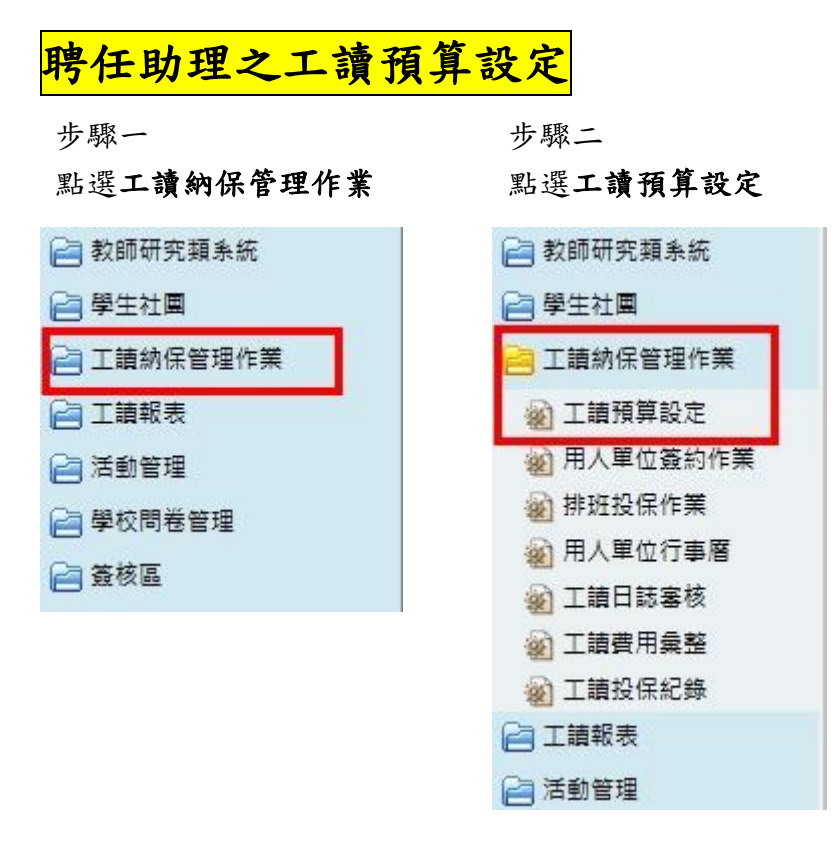

步驟三

點選新增

| 計畫名稱  | 計畫編號     | 用人單位                                 |
|-------|----------|--------------------------------------|
|       |          |                                      |
| 負責人   | 授權助理     | 查詢                                   |
| 編號/姓名 | 編號/姓名    | 10 直詢                                |
|       | 計畫名稱<br> | 計畫名稱     計畫編號       ①     ①        ① |

〕<u>新増</u> 查無資料紀錄! 查詢結果匯出 TA來源資料匯出

點選

### 點選**計畫編號**

# 預算來源,部門預算計畫填寫全校研發經費→特色計畫預算分兩部分,一是研究人力費,二是業務費。請點選研究人力費,請設定時留意。

| 🙀 BH201 工讀預算設定 |       |       |          |
|----------------|-------|-------|----------|
| 學年學期           | 計畫名稱  | 計畫編號  | 用人單位     |
| 113 🗸 第一學期 🖌   |       |       | <b>~</b> |
| 經費來源           | 負責人   | 授權助理  | 查詢       |
| <b>~</b>       | 編號/姓名 | 編號/姓名 | 10 查詢    |

#### 〕<u>新增 · 查無資料紀錄 · · 查詢結果匯出</u> · TA來源資料匯出

| 編輯狀態: <mark>新増</mark> |                    |          |         |
|-----------------------|--------------------|----------|---------|
| 學年學期                  | 計畫編號               | 計畫名稱     | 是否公告    |
| 113學年 第1學期            |                    |          | v       |
| 預算開始時間(計畫編號帶入不可異動)    | 預算結束時間(計畫編號帶入不可異動) | 負責人      | 授權助理    |
|                       |                    | 編號/姓名    | 編號/姓名   |
| 用人單位                  | 預算總金額              | 經費來源     | 工讀內容及需求 |
| ×                     |                    | <b>v</b> |         |

| 部門到編號到 | 預算        | 來源 <sub>選擇</sub><br>┃1109000-Y1130010-全核 | ©研發經費 全校研            | 發經費                                                                                                    |             |              |            | ~           |
|--------|-----------|------------------------------------------|----------------------|----------------------------------------------------------------------------------------------------|-------------|--------------|------------|-------------|
| 121    | 筆,1頁.     | 1                                        |                      | 1                                                                                                    |             | 1            |            |             |
| 選      | 單位別       | 計畫名稱                                     | <u>預算編號▲</u>         | 預算摘要                                                                                                    | <u>會計科目</u> | 會計科目名稱       | 開始時間       | <u>結束時間</u> |
| 1      | 研究發<br>展處 | 全校研發經費                                   | 1109000-Y1130010-023 | FGU-T11312 Using dynamic<br>hybrid model to develop a core<br>journalistic competence<br>assessment system: The example<br>of religion news and Humanistic<br>Buddhism News 研究人力費。<br>攝象牛隆光 | 513213      | 教學-業務費-研究訓練費 | 2024-11-01 | 2025-07-31  |
| ~      | 研究發<br>展處 | 全校研發經費                                   | 1109000-Y1130010-024 | FGU-T11312 Using dynamic<br>hybrid model to develop a core<br>journalistic competence<br>assessment system: The example<br>of religion news and Humanistic<br>Buddhism News-業務費-傳播系<br>牛隆光  | 513213      | 教學-業務費-研究訓練費 | 2024-11-01 | 2025-07-31  |
| D21    | 筆,1頁      | 1                                        |                      |                                                                                                    |             |              |            |             |

### 步驟五

## 依序填寫紅框內容,負責人為計畫主持人,用人單位為老師所屬學系,經費來源請務必點選『教育部』,工讀內容依實際需求填寫。

| 學年學期                                                          | 計畫名稱                                                                      | 計畫編號                       |                                           | 用人單位                                                      |
|---------------------------------------------------------------|---------------------------------------------------------------------------|----------------------------|-------------------------------------------|-----------------------------------------------------------|
| 113 🗸 第一學期 🗸                                                  |                                                                           |                            |                                           | ~                                                         |
| 經費來源                                                          | 負責人                                                                       | 授權助理                       |                                           | 查詢                                                        |
| ~                                                             | 编號/姓名                                                                     | 編號/姓名                      |                                           | 10 查詢                                                     |
| 腦汗腳和                                                          | 計畫通路                                                                      | 54                         |                                           | 三不从生                                                      |
| 學年學期                                                          | 計畫編號                                                                      | ŝ                          | <b>豊</b> 名稱                               | 是否公告                                                      |
| 學年學期<br>113學年 第1學期                                            | 計畫編號<br>1109000-Y1130010-033                                              | 計                          | 豊名稱                                       | 是否公告<br>V                                                 |
| 學年學期<br>113學年第1學期<br>預算開始時間(計畫編號帶入不可異動)                       | 計畫編號<br>1109000-Y1130010-033<br>預算結束時間(計畫編號帶入不可異動)                        | 計<br>全校研發經費<br>1           | 豊名稱<br>建憲人 <b>ナレーキ・ナーナオ</b>               | 是否公告<br>V<br>授權助理                                         |
| 學年學期<br>113學年第1學期<br>預算開始時間(計畫編號帶入不可異動)<br>2024-11-01         | 計畫編號<br>1109000-Y1130010-033<br>預算結束時間(計畫編號帶入不可異動)<br>2025-01-31          | 計<br>全校研發經費<br>100745      | ■名稱 ● ● ● ● ● ● ● ● ● ● ● ● ● ● ● ● ● ● ● | 是否公告<br>V<br>授權助理<br>編號姓名                                 |
| 學年學期<br>113學年第1學期<br>預算開始時間(計畫編號帶入不可異動)<br>2024-11-01<br>用人單位 | 計畫編號<br>1109000-Y1130010-033<br>預算結束時間(計畫編號帶入不可異動)<br>2025-01-31<br>預算總金額 | 計<br>全校研發經費<br>100745<br>授 |                                           | 是否公告<br>V<br>授權助理<br>//////////////////////////////////// |

# 依實際需求填寫

受限預算每次只能設定一個學期,上學期聘任結束時間為1月31日,若該學年度預算於上學期結束時未執行完畢者,餘額會自動結轉至下學期, 下學期聘任結束時間為7月31日。